# How to use the Advanced Voila! parameters?

Advanced parameters can be used when creating a shift.

1

Navigate to https://console.voila.app/en

2 Go to the bottom of the sidebar and click on the Advanced parameters drop down menu

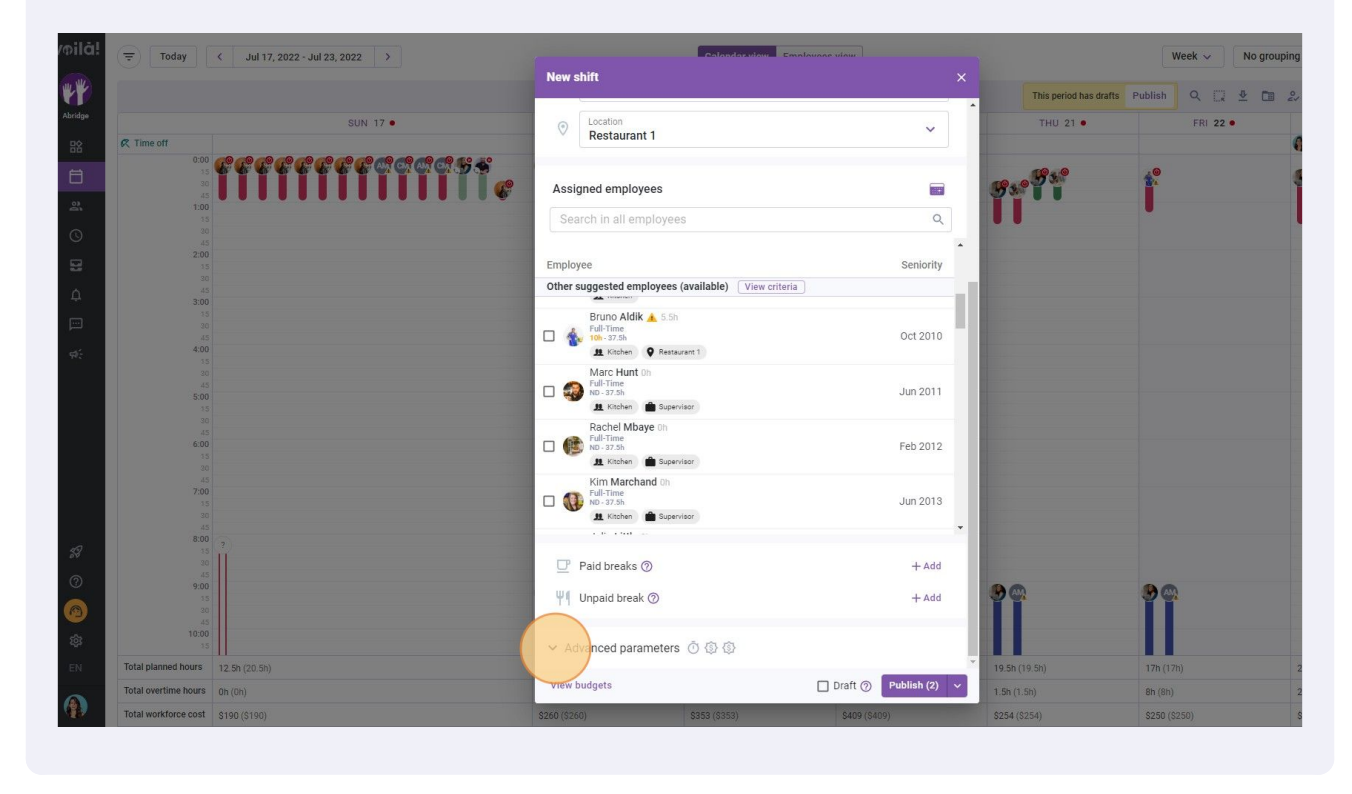

# **3** Enable the Variable end time feature to hide the shift end time from your employees

| <ul> <li>✓ Jul 17, 2022 - Jul 23, 2022 →</li> </ul> | News        | Calandar wow                                     | mnlausse uisur        |                        | Week ~ No gro   | puping 🗸 🤃 🥻 Auto-assign |
|-----------------------------------------------------|-------------|--------------------------------------------------|-----------------------|------------------------|-----------------|--------------------------|
|                                                     | Sea         | arch in all employees                            | Q *                   | This period has drafts | Publish Q 🛄 👲 🖬 |                          |
| SUN 17 •                                            |             | • Kitchen 🌰 Supervisor                           |                       | THU 21 •               | FRI 22 •        | SAT 23                   |
| ***************                                     | -           |                                                  |                       | <b>10</b> 0            | 10              |                          |
|                                                     | ₽           | Paid breaks ②                                    | + Add                 | 9 × 7 1                | 1               | <b>7</b> 94              |
| 5<br>5<br>5                                         | Ψ1          | Unpaid break                                     | + Add                 |                        |                 |                          |
| 0<br>5<br>6                                         | <b>^</b> Ac | lvanced parameters 🝈 🛞 🚯                         |                       |                        |                 |                          |
| 0<br>5<br>6                                         | Ō           | Variable end time ⊘                              |                       |                        |                 |                          |
| 0<br>6<br>0                                         | C           | Shift is on call ⑦                               |                       |                        |                 |                          |
| 5                                                   | E           | Note                                             |                       |                        |                 |                          |
|                                                     | Ē           | Internal note                                    |                       |                        |                 |                          |
|                                                     |             | This note is only visible by managers, supervise | ors or administrators |                        |                 |                          |
|                                                     | ٩           | Shift Premiums<br>Night ③ Example 1 ③            | ~                     |                        |                 |                          |
|                                                     | •           | Time Zone<br>(UTC-05:00) Toronto                 | ~                     | 9 <b>C</b> A           | <b>8</b> 00.    |                          |
| 5                                                   | Ō           | Paid preparation time                            | Ĩ                     |                        |                 |                          |
| 12.5h (20.5h)                                       |             |                                                  |                       | 19.5h (19.5h)          | 17h (17h)       | 2.8h (2.8h)              |
| Oh (Oh)                                             | View        | oudgets                                          | Draft ⑦ Publish (2)   | 1.5h (1.5h)            | 8h (8h)         | 2h (2h)                  |
| \$190 (\$190)                                       | \$260 (\$20 |                                                  | \$409 (\$409)         | \$254 (\$254)          | \$250 (\$250)   | \$58 (\$58)              |

**4** By activating the Shift is on call function the employees selected for the shift must remain available to work

| < Jul 17, 2022 - Jul 23, 2022 →       | Call Call                            | and an utow                           |                               | Week 🗸 🛛 No grouping | 🗸 🎢 Auto-assign 🚺 |
|---------------------------------------|--------------------------------------|---------------------------------------|-------------------------------|----------------------|-------------------|
|                                       | New shift                            |                                       |                               |                      | 5 * * * * *       |
| SUN 17 .                              | Search in all employees              | ۹ *                                   | This period has drafts Publis | h Q [] ⊉ □ 2         |                   |
|                                       | 📕 🕊 📕 Kitchen 🔒 Supervisor           |                                       |                               |                      |                   |
| · · · · · · · · · · · · · · · · · · · |                                      |                                       |                               |                      | D                 |
|                                       | 📴 Paid breaks ⊘                      | + Add                                 | <b>9</b> ****                 |                      | 94                |
|                                       | ₩¶ Unpaid break ⑦                    | + Add                                 |                               |                      |                   |
|                                       | ▲ Advanced parameters ۞ ۞            |                                       |                               |                      |                   |
|                                       | Variable end time ②                  |                                       |                               |                      |                   |
| 0<br>5<br>0                           | 📞 Shift is on call ⊘                 |                                       |                               |                      |                   |
|                                       | Note                                 |                                       |                               |                      |                   |
|                                       | Internal note                        |                                       |                               |                      |                   |
| 5                                     | This note is only visible by man     | nagers, supervisors or administrators |                               |                      |                   |
|                                       | Shift Premiums Night () Example 1 () | ~                                     |                               |                      |                   |
|                                       | (UTC-05:00) Toronto                  | ~                                     | 9 🗠 💡                         |                      |                   |
| 5                                     | Paid preparation time     Om         |                                       |                               |                      |                   |
| 12.5h (20.5h)                         | View budgets                         | Draft ⑦ Publish (2) V                 | 19.5h (19.5h) 17h             |                      | 2.8h (2.8h)       |
| \$190 (\$190)                         | \$260 (\$260)                        | \$409 (\$409)                         | \$254 (\$254) \$255           |                      | \$58 (\$58)       |

Select a Confirmation delay to confirm the shift. If the manager does not confirm the shift within the allotted time, it will be canceled

| /oilā!  | 😇 Today              | < Jul 17, 2022 - Jul 23, 2022 → | News        | Calaadarulau Emalau                                     | nno vinur                             |      |                        | Week 🗸 No grouping |
|---------|----------------------|---------------------------------|-------------|---------------------------------------------------------|---------------------------------------|------|------------------------|--------------------|
| W.W     |                      |                                 | News        | si ili t                                                | · · · · · · · · · · · · · · · · · · · |      | This period has drafts | Publish 🔍 🗋 🔮 🛅 🏖  |
| Abridge |                      | SUN 17 •                        | Sea         | arch in all employees                                   | Q                                     |      | THU 21 •               | FRI 22 •           |
| - 日名    | R Time off           |                                 |             | 👖 Kitchen 💼 Supervisor                                  |                                       |      |                        | 0                  |
| Ħ       |                      | <i>ଌଌଌଌଌଌୡ</i> ଡ଼ଡ଼ଡ଼ଡ଼ୠୠୠ      |             |                                                         |                                       |      | - Ba                   | <u>.</u>           |
| 23      |                      |                                 | 말           | Paid breaks ⊘                                           | + Add                                 | 3    |                        | l l                |
|         |                      |                                 | Ψ¶          | Unpaid break 💿                                          | + Add                                 |      | •                      | · .                |
|         | 45<br>.2:00          |                                 |             |                                                         |                                       |      |                        | -                  |
| 8       |                      |                                 | <b>^</b> Ac | lvanced parameters 💪 🚯 🚯                                |                                       |      |                        |                    |
| ¢       | 45<br>3:00           |                                 |             |                                                         |                                       |      |                        |                    |
|         |                      |                                 | Ō           | Variable end time ⊘                                     |                                       |      |                        |                    |
| :<br>\$ | 4:00                 |                                 | 2           | Shift is on call ⑦                                      |                                       |      |                        | -                  |
|         |                      |                                 |             |                                                         |                                       | 188  |                        |                    |
|         | 5:00<br>35           |                                 |             | Confirmation Clay<br>1h 0m                              |                                       |      |                        |                    |
|         |                      |                                 | -           | Note                                                    |                                       |      |                        | -                  |
|         |                      |                                 |             |                                                         |                                       |      |                        |                    |
|         | 45<br>7:00           |                                 |             |                                                         |                                       |      |                        | -                  |
|         |                      |                                 | E           | Internal note                                           |                                       |      |                        |                    |
|         | 45<br>8:00           |                                 |             |                                                         |                                       |      |                        |                    |
| 54      |                      | 1                               |             | This note is only visible by managers, supervisors or a | dministrators                         |      |                        |                    |
| 0       | 9:00<br>15           |                                 | 虎           | Shift Premiums                                          |                                       | 3    | <b>0</b>               | 90                 |
| 0       |                      |                                 | 121         | Night 🔘 Example 1 🔘                                     | •                                     | 10   |                        |                    |
| \$      | 10:00<br>15          |                                 | •           | Time Zone                                               | ~                                     |      |                        |                    |
| EN      | Total planned hours  | 12.5h (20.5h)                   |             |                                                         |                                       | 19.1 | ih (19.5h)             | 17h (17h) 2        |
|         | Total overtime hours | Oh (Oh)                         | View I      | pudgets                                                 | Draft ⑦ Publish (2) ~                 | 1.5  | a (1.5h)               | 8h (8h) 2          |
|         | Total workforce cost | \$190 (\$190)                   | \$260 (\$26 | 0) \$353 (\$353)                                        | \$409 (\$409)                         | \$25 | 4 (8254)               | \$250 (\$250) \$   |

#### 6

5

#### Add a Note for your employees

| - PTI SA | Today                     | < Jul 17, 2022 - Jul 23, 2022 →            |             | Calondaryian Cr                                  | malauane ulaur        |          |                        | Week 🗸 No grouping |
|----------|---------------------------|--------------------------------------------|-------------|--------------------------------------------------|-----------------------|----------|------------------------|--------------------|
| WW.      |                           |                                            | New         | shift                                            |                       | ×        | This period has drafts | Publish 🔍 🖳 坐 🛅 🏖  |
| Abridge  |                           | SUN 17 •                                   | Se          | arch in all employees                            | Q                     |          | THU 21 •               | FRI 22 •           |
| 器        | R Time off                |                                            |             | 1 Kitchen 💼 Supervisor                           |                       |          |                        | 6                  |
| Ħ        |                           | <b>&amp;&amp;&amp;&amp;&amp;&amp;</b> &&&& |             | · · · · · ·                                      |                       |          | - 19 × 0               | 4 <sup>0</sup>     |
| 23       |                           |                                            | 말           | Paid breaks ⑦                                    | + Add                 | - 59     |                        | i i                |
|          |                           |                                            | Ψſ          | Unpaid break ⑦                                   | + Add                 |          | •                      | · ·                |
| 0        | 45<br>2:00                |                                            |             |                                                  |                       | - 88     |                        | -                  |
| 23       |                           |                                            | ~ A0        | lvanced parameters  🌜 🚯 🚳                        |                       |          |                        |                    |
| Ą        | 45<br>3:00                |                                            | -           |                                                  |                       | - 64     |                        |                    |
|          |                           |                                            | Ō           | Variable end time ⊘                              |                       |          |                        |                    |
| 41÷      | 45<br>4:00                |                                            | 7           | Chift is an call                                 | -                     |          |                        |                    |
|          |                           |                                            | 6           | Shirt is on call ()                              |                       | - 68     |                        |                    |
|          | 5:00<br>15                |                                            |             | Confirmation delay                               |                       | 188      |                        |                    |
|          |                           |                                            |             | mon                                              |                       | 188      |                        |                    |
|          | 6:00<br>15                |                                            | E           | Mare -                                           |                       | 188      |                        |                    |
|          |                           |                                            |             |                                                  |                       |          |                        |                    |
|          |                           |                                            | (C)         | Internal note                                    |                       | 100      |                        |                    |
|          | 45                        |                                            |             |                                                  |                       | - 88     |                        |                    |
| 58       |                           |                                            |             | This note is only visible by managers, superviso | ire or administratore | - 182    |                        |                    |
| 3        | 45<br>9:00                |                                            |             | Onle Development                                 |                       |          | <b>A</b>               | 0.0                |
|          |                           |                                            | ٩           | Night () Example 1 ()                            | ~                     | <b>1</b> |                        |                    |
| 202      | 45<br>10:00               |                                            | (T)         | Time Zone                                        |                       |          |                        |                    |
| FN       | 15<br>Total planned hours | 12 50 (20 50)                              |             | (UTC-05:00) Toronto                              | ~                     | - 10     | 5h (19 5h)             | 17h (17h)          |
|          | Total overtime hours      | 0h (0h)                                    | View        | budgets                                          | Draft ⑦ Publish (2)   | × 1.5    | h (1.5h)               | 8h (8h) 2          |
|          | Total workforce cost      | \$190 (\$190)                              | \$260 (\$2) | 50) \$353 (\$353 <u>)</u>                        | \$409 (\$409)         | \$25     | i4 (\$254)             | \$250 (\$250) \$   |

#### **7** Add an Internal note for the managers, supervisors or administrators

| oilā!        | Today                | < Jul 17, 2022 - Jul 23, 2022 > | Now         | Colordarydaw C                                  | mntauaae ulau                                                                                                    |                                                                                                    | Week 🗸 No groupin   |
|--------------|----------------------|---------------------------------|-------------|-------------------------------------------------|----------------------------------------------------------------------------------------------------|----------------------------------------------------------------------------------------------------|---------------------|
| ¥¥           |                      |                                 | New         | SHIT                                            | ^                                                                                                    | This period has draft                                                                                                    | s Publish 🔍 🛄 🔮 🛅 💈 |
| Abridge      |                      | SUN 17 •                        | Se          | arch in all employees                           | Q                                                                                                    | THU 21 •                                                                                                    | FRI 22 •            |
| - 日名         | R Time off           |                                 |             | 11 Kitchen 💼 Supervisor                         |                                                                                                    |                                                                                                    |                     |
| <b>H</b>     | 0:00                 | *****                           |             |                                                 |                                                                                                    | 10.0                                                                                                    |                     |
| U.           |                      |                                 | LTP.        | Paid breaks @                                   | + Add                                                                                                    | 93°                                                                                                    |                     |
| 2            | 1:00                 |                                 |             | r did breake (j)                                |                                                                                                    |                                                                                                    |                     |
| 0            |                      |                                 | Ψ1          | Unpaid break 💮                                  | + Add                                                                                                    |                                                                                                    |                     |
| _            | 45<br>2:00           |                                 |             |                                                 |                                                                                                    |                                                                                                    |                     |
| 8            |                      |                                 | ~ A0        | lvanced parameters 📞 🚯 🚯                        |                                                                                                    | and the second second sec                                                                                                    |                     |
| A            |                      |                                 |             |                                                 |                                                                                                    |                                                                                                    |                     |
|              |                      |                                 | ā           | Vesiekie and time @                             |                                                                                                    |                                                                                                    |                     |
| سر           |                      |                                 | 0           | variable end time ()                            |                                                                                                    |                                                                                                    |                     |
| 9);          | <b>4:00</b><br>35    |                                 | 2           | Shift is on call ⑦                              |                                                                                                    | and the second second se                                                                                                    |                     |
|              |                      |                                 |             |                                                 |                                                                                                    | and the second second s |                     |
|              | 5:00                 |                                 |             | Confirmation delay                              |                                                                                                    |                                                                                                    |                     |
|              |                      |                                 |             | 1n Um                                           |                                                                                                    |                                                                                                    |                     |
|              | 45                   |                                 |             | Note                                            |                                                                                                    |                                                                                                    |                     |
|              |                      |                                 |             | 7                                               |                                                                                                    |                                                                                                    |                     |
|              |                      |                                 |             |                                                 |                                                                                                    |                                                                                                    |                     |
|              |                      |                                 |             | Internet                                        |                                                                                                    |                                                                                                    |                     |
|              |                      |                                 | 1           |                                                 |                                                                                                    |                                                                                                    |                     |
| 49           | 8:00                 |                                 |             |                                                 |                                                                                                    | and the second second se                                                                                                    |                     |
| 6 <b>0</b>   |                      |                                 |             | nis note is only visible by managers, superviso | irs or administrators                                                                                                    |                                                                                                    |                     |
| 0            | 9:00                 |                                 |             | Shift Premiums                                  |                                                                                                    | 80                                                                                                    | 80                  |
|              |                      |                                 | (5)         | Night 🔘 Example 1 🔘                             | ~                                                                                                    |                                                                                                    |                     |
| _            | 45                   |                                 |             |                                                 |                                                                                                    |                                                                                                    |                     |
| 2 <u>0</u> 5 |                      |                                 |             | (UTC-05:00) Toronto                             | ~                                                                                                    |                                                                                                    |                     |
| EN           | Total planned hours  | 12.5h (20.5h)                   |             |                                                 | Constant of the local division of the local division of the local | 19.5h (19.5h)                                                                                                    | 17h (17h)           |
|              | Total overtime hours | 0h (0h)                         | View        | budgets                                         | Draft (2) V                                                                                                    | 1.5h (1.5h)                                                                                                    | 8h (8h)             |
|              | Total workforce cost | \$190 (\$190)                   | \$260 (\$2) | 50) \$353 (\$353)                               | \$409 (\$409)                                                                                                    | \$254 (\$254)                                                                                                    | \$250 (\$250)       |

#### 8 Click Shift Premiums drop down menu

| < Jul 17, 2022 - Jul 23, 2022 → | Colondar view Employ                                  |                       |                          | Week 🗸 🛛 No g   | rouping 🗸 🦳 Auto-assign |
|---------------------------------|-------------------------------------------------------|-----------------------|--------------------------|-----------------|-------------------------|
|                                 | New shift                                             | ×                     | This period has drafts   | Publish Q 🛄 👲 🕻 |                         |
| SUN 17 •                        | Search in all employees                               | ٩.                    | THU 21 •                 | FRI 22 •        | SAT 23                  |
|                                 | 🗮 🔛 Kitchen 🗎 Supervisor                              |                       |                          |                 | 0                       |
|                                 |                                                       |                       |                          |                 | 9                       |
|                                 | 🖵 Paid breaks ⊘                                       | + Add                 |                          | I               | 77                      |
|                                 | 뀌 Unpaid break ⑦                                      | + Add                 | •                        |                 | •                       |
|                                 | ヘ Advanced parameters 📞 ۞ ۞                           | _                     |                          |                 |                         |
|                                 | Ō Variable end time ⊘                                 |                       |                          |                 |                         |
|                                 | $\mathbb{Q}_{a}$ Shift is on call $\textcircled{O}$   | •                     |                          |                 |                         |
|                                 | Confirmation delay<br>1h 0m                           |                       |                          |                 |                         |
|                                 | Note                                                  |                       |                          |                 |                         |
|                                 | E Internal note                                       |                       |                          |                 |                         |
|                                 | This note is only visible by managers, supervisors or | administrators        |                          |                 |                         |
|                                 | Shift Premiums<br>Night © Example 1 ©                 |                       |                          | <b>9</b> Q      |                         |
|                                 | (UTC-05:00) Toronto                                   | , i                   |                          |                 |                         |
| 12 on (20 on)<br>Oh (0h)        | View budgets                                          | Draft ⑦ Publish (2) ~ | ion (19.5n)<br>ih (1.5h) | 8h (8h)         | 2.6n (2.6n)<br>2h (2h)  |
| \$190 (\$190)                   | \$260 (\$260) \$353 (\$353)                           | \$409 (\$409) \$2     | 54 (\$254)               | \$250 (\$250)   | \$58 (\$58)             |

## **9** Select the premium(s) of your choice for the shift

| Today                | < Jul 17, 2022 - Jul 23, 2022 > |                             | Calandaryiow                                         |                 |                                         | Week 🗸 🛛 No group  |
|----------------------|---------------------------------|-----------------------------|------------------------------------------------------|-----------------|-----------------------------------------|--------------------|
|                      |                                 | New shift                   |                                                      |                 | This period has drafts                  | Publich O III & Pa |
|                      | SUN 37.0                        | Search in                   | all employees                                        | ۹ *             | THU 21 .                                |                    |
| & Time off           |                                 |                             | Gerhan Bunanian                                      |                 | 1110 21 0                               |                    |
| 0:00                 |                                 | • · · · ·                   |                                                      |                 | -0.0                                    |                    |
|                      |                                 | Paid b                      | reaks ⊘                                              | + Add           | 8 4 4 4 4 4 4 4 4 4 4 4 4 4 4 4 4 4 4 4 | <b>F</b>           |
|                      |                                 | WI Uppaid                   | d brook                                              | + add           |                                         |                    |
|                      |                                 | T1 Onpaid                   | a break ()                                           | TAU             |                                         |                    |
|                      |                                 |                             |                                                      |                 |                                         |                    |
|                      |                                 | <ul> <li>Advance</li> </ul> | d parameters 📞 🚯 🚯                                   |                 |                                         |                    |
| 3:00                 |                                 |                             |                                                      |                 |                                         |                    |
|                      |                                 | (1) Variab                  | le end time (?)                                      |                 |                                         |                    |
| 4:00                 |                                 | 📞 Shift is                  | s on call 🔿                                          |                 |                                         |                    |
|                      |                                 |                             |                                                      |                 |                                         |                    |
| 5:00                 |                                 | Confi<br>1b C               | rmation delay                                        |                 |                                         |                    |
|                      |                                 |                             |                                                      |                 |                                         |                    |
| 6:00                 |                                 | E Note                      |                                                      |                 |                                         |                    |
|                      |                                 |                             |                                                      |                 |                                         |                    |
| 7:00                 |                                 |                             |                                                      |                 |                                         |                    |
|                      |                                 | E Intern                    | nal note                                             |                 |                                         |                    |
| 45<br>8:00           |                                 |                             |                                                      |                 |                                         |                    |
|                      | Ш.                              | This                        | note is only visible by managers, supervisors or adm | ninistrators    |                                         |                    |
| 45<br>9:00           |                                 |                             |                                                      |                 |                                         | 0.0                |
|                      |                                 | (S) Shift                   | rremiums                                             | ~               |                                         |                    |
| 45<br>10:00          |                                 |                             | Night                                                |                 |                                         |                    |
| 15                   |                                 | •                           |                                                      |                 |                                         |                    |
| Total planned hours  | 12.5h (20.5h)                   | View b                      | Example                                              |                 | 9.5h (19.5h)                            |                    |
| Iotal overtime hours | Oh (Ch)                         |                             | Add                                                  |                 | .5h (1.5h)                              | 8h (8h)            |
| Total workforce cost | \$190 (\$190)                   | \$260 (\$260)               | \$353 (\$353)                                        | \$409 (\$409) S | 254 (\$254)                             | \$250 (\$250)      |

#### Click Paid preparation time

| <del></del>                         | <ul> <li>✓ Jul 17, 2022 - Jul 23, 2022</li> </ul> |             | Colondarijovi Emolovoo                                    |                       |                                | Week 🗸 🛛 No g    | rouping 🗸 📝 |
|-------------------------------------|---------------------------------------------------|-------------|-----------------------------------------------------------|-----------------------|--------------------------------|------------------|-------------|
|                                     |                                                   | News        | hift                                                      |                       | This period has drafts         | Publish Q 17 0 1 |             |
|                                     | SUN 17 •                                          | Ψſ          | Unpaid break ⑦                                            | + Add                 | THU 21 •                       | FRI 22 •         |             |
| R Time off                          |                                                   |             |                                                           |                       |                                |                  | 0           |
|                                     | ¢¢¢¢¢¢¢¢¢¢;;;;                                    | <b>^</b> Ac | vanced parameters 📞 🚯                                     |                       | <b>5</b> * <b>5</b> * <b>5</b> | <b>*</b>         |             |
| 1:00<br>15<br>30                    |                                                   | Ō           | Variable end time ⊘                                       |                       |                                | •                | 1           |
| 45<br>2:00<br>15                    |                                                   | C           | Shift is on call ③                                        |                       |                                |                  |             |
| 30<br>45<br><b>3:00</b><br>15       |                                                   |             | Confirmation delay<br>1h 0m                               |                       |                                |                  |             |
| 30<br>45<br><b>4:00</b><br>15<br>30 |                                                   | F           | Note                                                      |                       |                                |                  |             |
| 45<br>5:00<br>15<br>30<br>45        |                                                   | E           | Internal note                                             |                       |                                |                  |             |
| 6:00<br>15<br>30                    |                                                   |             | This note is only visible by managers, supervisors or adm | inistrators           |                                |                  |             |
| 45<br>7:00<br>15<br>30              |                                                   | ٩           | Shift Premiums Example 1                                  | ~                     |                                |                  |             |
| 45<br>8:00<br>15                    |                                                   |             | Time Zone<br>(UTC-05:00) Toronto                          | ~                     |                                |                  |             |
| 45<br>9:00<br>15                    |                                                   | Ō           | Paid preparation time<br>Om                               |                       | <b>9</b> @                     | <b>9</b> 🚳       |             |
| 30<br>45<br><b>10:00</b><br>15      |                                                   | ☆           | Minimum score<br>0                                        | *                     |                                |                  |             |
| Total planned hours                 | 12.5h (20.5h)                                     |             |                                                           |                       | 19.5h (19.5h)                  | 17h (17h)        | 2.8h (2.8h) |
| Total overtime hours                | Oh (Oh)                                           | View        | oudgets                                                   | Draft ⑦ Publish (2) V | 1.5h (1.5h)                    | 8h (8h)          | 2h (2h)     |
| Total workforce cost                | \$190 (\$190)                                     | \$260 (\$26 | 0) \$353 (\$353)                                          | \$409 (\$409)         | \$254 (\$254)                  | \$250 (\$250)    | \$58 (\$58) |

#### Select the additional time to be paid

| lā! | \Xi Today            | < Jul 17, 2022 - Jul 23, 2022 →            | Calandar view                 | Emplayees view           |                        | Week 🗸 🛛 No group |
|-----|----------------------|--------------------------------------------|-------------------------------|--------------------------|------------------------|-------------------|
| W.  |                      |                                            | New shift                     |                          |                        |                   |
|     |                      |                                            |                               | -                        | This period has drafts | Publish Q 📿 坐 🛅   |
| uge |                      | SUN 17 •                                   | ₩¶ Unpaid break ⑦             | + Add                    | THU 21 •               | FRI 22 •          |
| 8   | C Time off           |                                            |                               |                          |                        |                   |
| 3   |                      | er er er er er er er er en en en en en som | ▲ Advanced parameters 📞 🚯     | 14                       | 550                    | <b>1</b>          |
| ke. | 45<br>1:00           |                                            | <b>6</b>                      |                          |                        | I                 |
| 5   |                      |                                            | Variable end time (2)         |                          | •                      |                   |
|     | 45                   |                                            | 📞 Shift is on call ⊘          |                          |                        |                   |
|     |                      |                                            | Confirmation delay            |                          |                        |                   |
| 1   | 3:00                 |                                            | 1h 0m                         |                          |                        |                   |
| 3   |                      |                                            | Note                          |                          |                        |                   |
| 8   | 4:00<br>15           |                                            | Om                            |                          |                        |                   |
|     |                      |                                            | 5                             |                          |                        |                   |
|     | 5:00<br>35           |                                            |                               |                          |                        |                   |
|     |                      |                                            | 1500                          |                          |                        |                   |
|     | 15                   |                                            | 30m                           |                          |                        |                   |
|     |                      |                                            | 30m                           |                          |                        |                   |
|     |                      |                                            | 4511                          |                          |                        |                   |
|     | 45<br>8:00           |                                            |                               |                          |                        |                   |
|     |                      | II.                                        | 2n Um                         |                          |                        |                   |
| )   | 45<br>9:00           |                                            | Paid preparation time     Oml | 9                        | 0                      | 80                |
|     |                      |                                            |                               |                          |                        | II                |
| 3   | 45<br>10:00<br>15    |                                            | Minimum score<br>0            | \$                       |                        |                   |
| 4   | Total planned hours  | 12 Sh (20.5h)                              |                               | 19                       | l5h (19.5h)            | 17h (17h)         |
|     | Total overtime hours | Oh (Oh)                                    | View budgets                  | Draft ⑦ Publish (2) ~ 1. | ih (1.5h)              | 8h (8h)           |
|     | Total workforce cost | \$190 (\$190)                              | \$260 (\$260) \$353 (\$353)   | \$409 (\$409) \$2        | 54 (\$254)             | \$250 (\$250)     |

### 12 Click Publish

| < Jul 17, 2022 - Jul 23, 2022 → | Palandarulaw Emalav                                     |                         |                          | Week 🗸 🛛 No group      | ing 🗸 📝 Auto-assign 🧲 |
|---------------------------------|---------------------------------------------------------|-------------------------|--------------------------|------------------------|-----------------------|
|                                 | New Shirt                                               | ^                       | This period has drafts P | ublish Q 📜 👲 🛅         | 2000:                 |
| SUN 17 •                        | ₩¶ Unpaid break ⑦                                       | + Add                   | THU 21 •                 | FRI 22 •               | SAT 23                |
| eeeeeeeeddaass<br>e             | ▲ Advanced parameters 📞 ۞                               |                         | 930 <sup>939</sup>       | <b>\$</b> <sup>®</sup> | 0<br>996              |
|                                 | Variable end time ②                                     |                         | 1                        | •                      |                       |
| 5<br>5<br>5                     | $\mathbb{V}_{a}$ Shift is on call $\textcircled{O}$     |                         |                          |                        |                       |
| 5<br>5<br>5                     | Confirmation delay<br>1h 0m                             |                         |                          |                        |                       |
|                                 | Note                                                    |                         |                          |                        |                       |
|                                 | E Internal note                                         |                         |                          |                        |                       |
|                                 | This note is only visible by managers, supervisors or a | administrators          |                          |                        |                       |
| 5<br>5                          | Shift Premiums<br>Example 1                             | ~                       |                          |                        |                       |
|                                 | (UTC-05:00) Toronto                                     | ~                       |                          |                        |                       |
|                                 | Paid preparation time     10m                           |                         | •                        | <b>B G</b>             |                       |
|                                 | 차 Minimum score<br>0                                    | \$                      |                          |                        |                       |
| 12.5h (20.5h)                   |                                                         | ¥ 19                    | .5h (19.5h)              | 17h (17h)              | 2.8h (2.8h)           |
| 0h (0h)                         | View budgets                                            | Draft @ Publish (2) 1.1 | 5h (1.5h)                | 8h (8h)                | 2h (2h)               |
| \$190 (\$190)                   | \$260 (\$260) \$353 (\$353)                             | \$409 (\$40%, \$2       | 54 (\$254)               | \$250 (\$250)          | \$58 (\$58)           |